## WEB予約サービスのご利用方法

## i 携帯、スマートフォン http://wclc.jp/hatanodai/ ミパソコン http://y.atlink.jp/hatanodai/

/!

※妊婦健診はお電話にてご予約を受け付けております。 診療時間内におかけください。 必ずH00313@atlink.jp ⇒**※数字の0(ゼロ)です** からのメールを受信できるように アドレス指定受信の設定を行ってから登録をしてください。

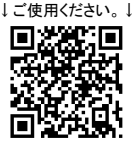

読み取り機能がある 場合はこちらを

## 利用登録をする ★診察券をお持ちで、初めてネット予約される方★

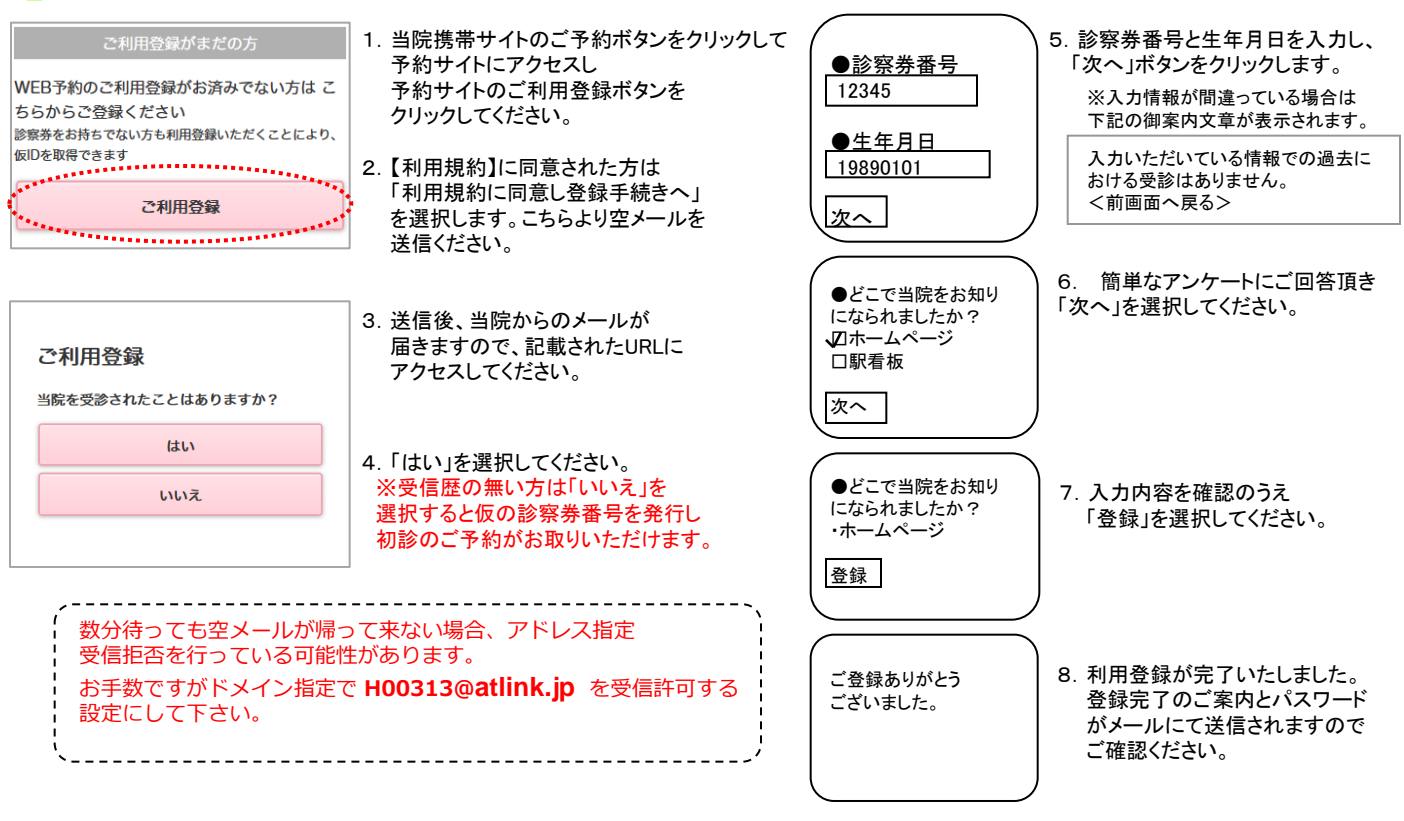

## ログインする

| ご利用登録済みの方                              | 1. ログインしましょう。<br>【診察券番号とパスワード】              | 旗の台レディースクリ<br>ようこそ 山田 花 | リニック<br>注子様 | 2. ログインに成功しますと、<br>左記の初期メニューが表示されます。               |
|----------------------------------------|---------------------------------------------|-------------------------|-------------|----------------------------------------------------|
| すでにご利用登録済みの方は こちらからログイ<br>ソレてください<br>見 | 患者さまの「診察券番号」                                | • おしらせ                  |             | <b>【予約の登録】</b><br>予約を登録することができます。                  |
| 診察券番号<br>12345                         | とご利用登録時にメールにて<br>  お知らせしました<br>  パスワード」を入力し | おしらせはありません              |             |                                                    |
| バスワード                                  | 「ログイン」ボタンを<br>押して下さい。                       | 予約登録                    | 0           | 下利内谷の確認や変更、キャンセルをすることができます。                        |
| 💟 次回から入力を省略                            |                                             | 予約確認・変更                 | 0           | 【 <b>各種設定】</b><br>メールアドレス、パスワードの変更が可能で             |
| ログイン                                   |                                             | 甘催成化                    | 0           | す。                                                 |
|                                        | ]                                           | Powered By @lin         | k           | が表示されます。<br>※当院からのおしらせがある場合、トップ画面にお<br>しらせが表示されます。 |
| ★次は、実際I<br>下記ペ:                        | に予約を取ってみましょう★<br>ージをご覧ください。                 |                         |             | ※表示されるメニューは実際とは異なる場合があり<br>ます。あらかじめご了承ください。        |
|                                        |                                             |                         | M           | 合レディースクリニック                                        |

| <b>予約の登録</b><br>ようこそ 山田 花子様<br>予約の登録                                                                                                    | 1. 診療科と来院目的を選択し、<br>「次へ」を押してください。                                                                                                    | 選択内容<br>診療科:産婦人科<br>診療日:2014年7月3日                                                                                                    | 5. 選択された日時、時間帯別の                                            |
|----------------------------------------------------------------------------------------------------|----------------------------------------------------------------------------------------------------|----------------------------------------------------------------------------------------------------|-------------------------------------------------------------|
| 産婦人科       来院目的を選択して下さい。       診察       品川区子宮がん検診       次へ                                                                                                    |                                                                                                    | 時間:午前<br>診察室:予約<br>目的:診察<br>希望時間を選択してください。                                                                                                    | 予約スケジュールが表示されます。<br>6. 希望する時間帯を選択します。                       |
| 日付とご希望の時間帯を選択して<br>下さい。<br>5月 6月 7月 8月 9月<br>次の5日<br>7倍、7倍、7倍、7倍、7倍、7倍<br>7倍、7倍、7倍、7倍、7倍、7倍、7倍<br>7倍、7倍、7倍、7倍、7倍、7倍、7倍、7倍<br>766、7倍、7倍、7倍、7倍、7倍、7倍<br>766、7倍、7倍、7倍、7倍、7倍、7倍<br>766、7倍、7倍、7倍、7倍、7倍、7倍、7倍<br>766、7倍、7倍、7倍、7倍、7倍、7倍、7倍<br>766、7倍、7倍、7倍、7倍、7倍、7倍、7倍 | <ol> <li>診察予約スケジュールが<br/>表示されます。</li> <li>「ム」:予約枠残りわずかです。<br/>「×」:予約で埋まっています。<br/>「-」:まだ予約を承っていません。</li> <li>希望する日時を選択します。</li> </ol> | 予約内容を確認のうえ、「予約の         登録」を選択してください。         ※予約の登録はまだ完了してしいません!         お名前         山田 花子 様         予約内容         診療科: 産婦人科         診療科: 産婦人科         診察室: 予約[院長]         目 的:診察 | 7. 予約確認の画面が表示されます。<br>必ず内容がお間違いないか確認した上<br>「予約の登録」を選択して下さい。 |
| 予約の確認.<br>予約の確認·変更                                                                                                    | /変更/キャンセル 1. ログイン後「予約の確認・変更」を 2. 2011 ます、診察順来たりびそう時かの                                                                                 | け▼変更前の予約                                                                                                    | 【予約の変更】<br>両西にいって本再後の予約を                                    |

 予約の確認・変更 [2015年5月1日 19時05分時点]
 7月3日(金) AM9:00
 産婦人科院長
 診察でのご来院
 1. ログイン後「予約の確認・変更」を 選択します。診察順番および予定時刻 当日の診察状況に応じて変動します。
 ※ここで表示される順番は、 予約された時間枠内での順番です。
 ※表示される予定時刻はあくまでも 目安です。おはやめに来院ください。

予約の変更

予約のキャンセル

戻る

トップ

2. 予約を変更される場合は、 「予約の変更」を選択してください。

3. 予約をキャンセルされる場合は、 「キャンセル」を選択してください。 診祭 7月3日(金) 午前 ▼変更後の予約 診察 →7月22日(水) 午前 予約変更 下記予約を キャンセルします。 7月3日(金) 産婦人科 予約 院長 午前 AM9:00 取り消しをしてよろしいで すか? はい いいえ

画面に沿って変更後の予約を 入力操作を行ってください。 最後に、変更前と変更後の 予約内容の確認画面が表示 されますので、よろしければ 「予約変更」を選択して下さい。

【予約のキャンセル】

キャンセルする予約内容を 確認のうえ「はい」を選択 してください。

旗の合レディースクリニック

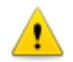

※ログインに複数回数失敗しますと当サービスをご利用いただけなくなりますのでご注意ください。 ※ご登録いただいたメールアドレスに一定回数を超えて配信できない場合は、メール配信を停止させていただく場合があります。